## Completing and saving a new form using the Return Preparation Facility

On the Return Preparation Facility screen, select the type of return you wish to file and the period, if applicable, then click on "**Prepare Return**".

| Revenue                                                                        | Return Prepara                                                                                                    | tion Facility                                                                                                    |
|--------------------------------------------------------------------------------|----------------------------------------------------------------------------------------------------|----------------------------------------------------------------------------------------------------|
| Return Pro                                                                     | eparation Facility                                                                                                    |                                                                                                    |
| This facility m                                                                | ay be used to prepare returr                                                                                                    | ns and save them as files on <b>your local computer.</b>                                                                               |
| The Complete<br>the filing proc                                                | <b>d returns must be uploaded</b><br>ess. You must login to ROS tr                                                                | <b>through ROS</b> to transmit the return to Revenue and complet o upload the file.                                                    |
| lt is often eas                                                                | er to complete and file retu                                                                                                    | rns while logged into our separate and online system <u>ROS</u>                                                                        |
| <u>Guide to</u>                                                                | using this facility 거                                                                                                    | How do I file returns saved on my computer? 겨                                                                                          |
| You must selec<br>selecting a pre<br><b>Timeout:</b> If the<br>sure to save re | : a <b>Return Type and also a Pe</b><br><i>r</i> iously saved return.<br>return is inactive for 30 mini<br>gularly to avoid this. | <b>eriod</b> if applicable to that form, before starting a new return<br>utes, it will time out and you will lose any unsaved work. Ma |
| Please select the<br>Form 11<br>Please select the                              | Return Type:<br>Yeriod:                                                                                                    |                                                                                                    |
| 01/01/2020 -                                                                   | 31/12/2020 🗸                                                                                                    |                                                                                                    |

Click here to open a previously saved return

Fill in the details required on the form.

**Prepare Return** 

You can save the return to your computer by clicking on the "**Save As**" link on the top right of the screen.

The form will save if there are no errors, if any errors highlighted, correct these and click Save As again.

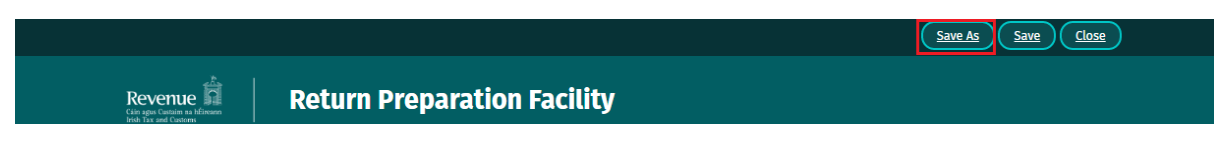

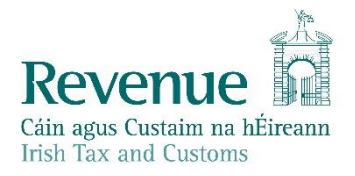

Choose a location where the return will be safe and you can locate and upload it later. We suggest that you create the folder structure C:\ROS\RPF with sub-folders for each form type if necessary.

Click "Save".

| 🧿 Save As                                                                                                    |        |                                              |            |        | ×      |
|----------------------------------------------------------------------------------------------------|--------|----------------------------------------------|------------|--------|--------|
| $\leftarrow$ $\rightarrow$ $\checkmark$ $\uparrow$ (C:) $\Rightarrow$ ROS $\Rightarrow$ RPF                                                           |        | ڻ ~                                          | Search RPF |        | P      |
| Organize 🔻 New folder                                                                                                    |        |                                              |            |        | ?      |
| <ul> <li>✓ Quick access</li> <li>✓ This PC</li> <li>✓ Desktop</li> <li>✓ Documents</li> <li>✓ Downloads</li> <li>Music</li> <li>✓ Pictures</li> </ul> | ▲ Name | Date modified<br>No items match your search. | Туре       | Size   |        |
| File name 2020_1234567T                                                                                                    |        |                                              |            |        | ~      |
| Save as type: F11                                                                                                    |        |                                              |            |        | $\sim$ |
| ∧ Hide Folders                                                                                                    |        |                                              | Save       | Cancel |        |

You should get a notification that the Return was saved successfully.

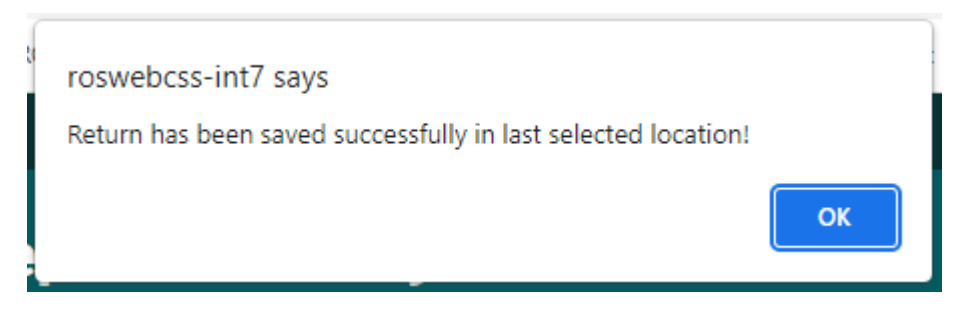

You only need to do this the first time you save a newly opened form. Once you have saved and named the file once, you can click on "Save" periodically to save further entries.

A validation error may occur when there are errors on the form, these will be highlighted to you. You must rectify the errors and click "Save" again.

| ac | roswebcss-int7 says                                     | e  |
|----|---------------------------------------------------------|----|
|    | Return has errors and hence validation is unsuccessful! |    |
|    |                                                         | ОК |